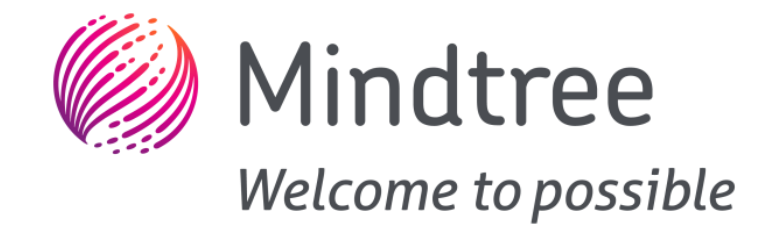

# EtherMind BLE Mesh Demonstration Setup

This document is the exclusive property of Mindtree Limited (Mindtree). The recipient agrees that they will not copy, transmit, use or disclose the confidential and proprietary information in this document by any means without the expressed and written consent of Mindtree. By accepting a copy, the recipient agrees to adhere to these conditions to the confidentiality of Mindtree's practices and procedures; and to use these documents solely for responding to Mindtree's operations methodology.

© Mindtree Limited 2018

#### Agenda

- Setting up Phy6200 Board
  - Flashing Light binary
  - Provisioning from Mobile Phone
  - Configuring from Mobile Phone
  - Controlling Light from Mobile App
- Setting up EtherMind Mobile App

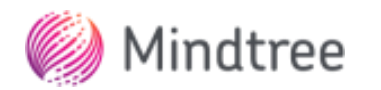

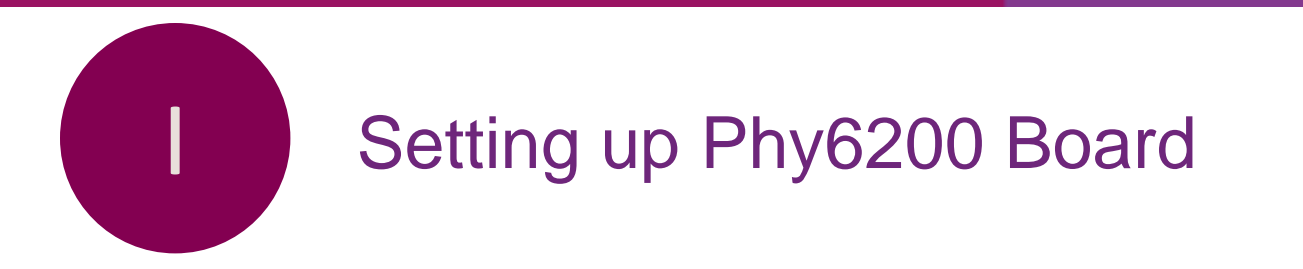

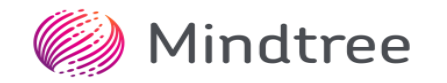

#### **Basic Demo Setup**

 Mesh demo will have Phy6200 platform (as light) and a mobile phone running mesh app

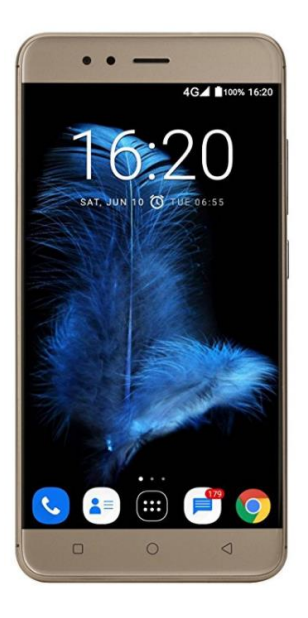

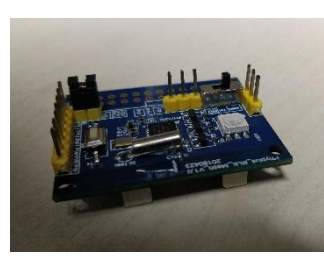

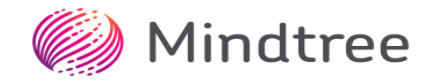

#### Flashing Light binary

- Release Package contains pre-build binary for Light
- Using Keil IDE or PhyPlus Kit, flash the binary in Phy6200 board

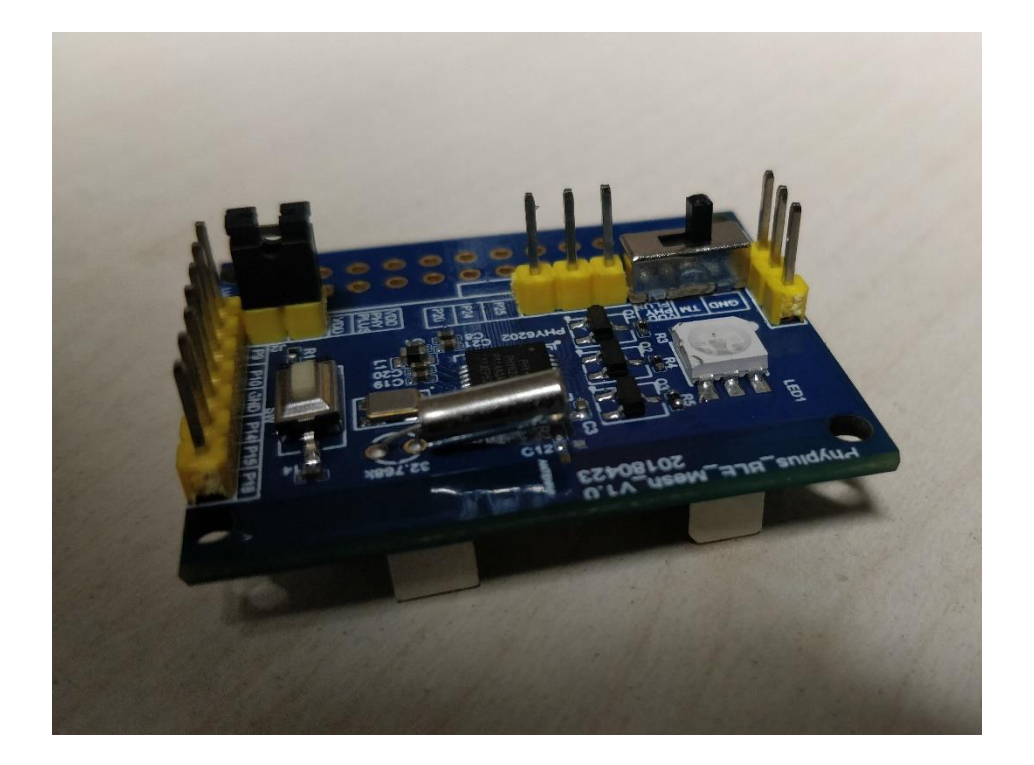

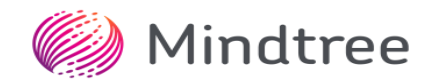

#### **Provisioning from Mobile Phone**

- For interoperability, Silicon Labs mesh mobile application can be used to provision and configure Phy6200 boards.
- [Ref:

https://www.silabs.com/documents/login/quick-startguides/qsg148-bluetooth-mesh-demo-quick-startguide.pdf]

#### **Discover and Provision**

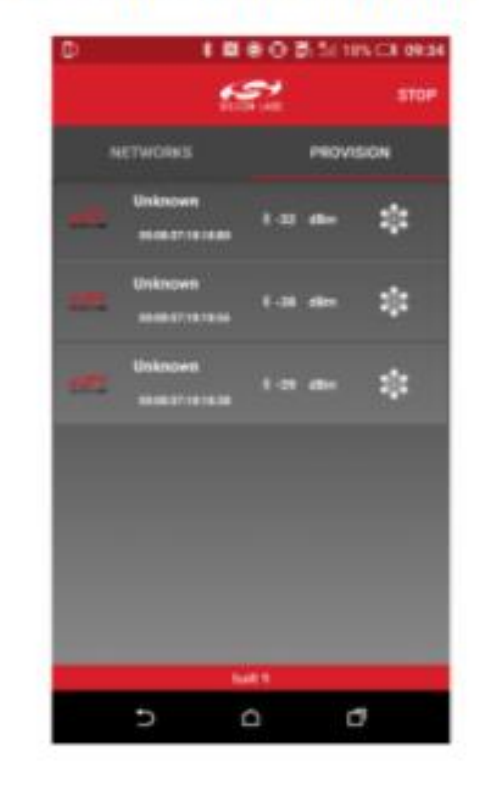

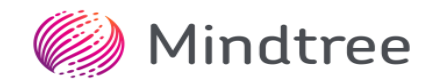

## Provisioning (1/2)

 Phy6200 boards after the binaries are flashed, can be seen on the mobile application as unprovisioned devices

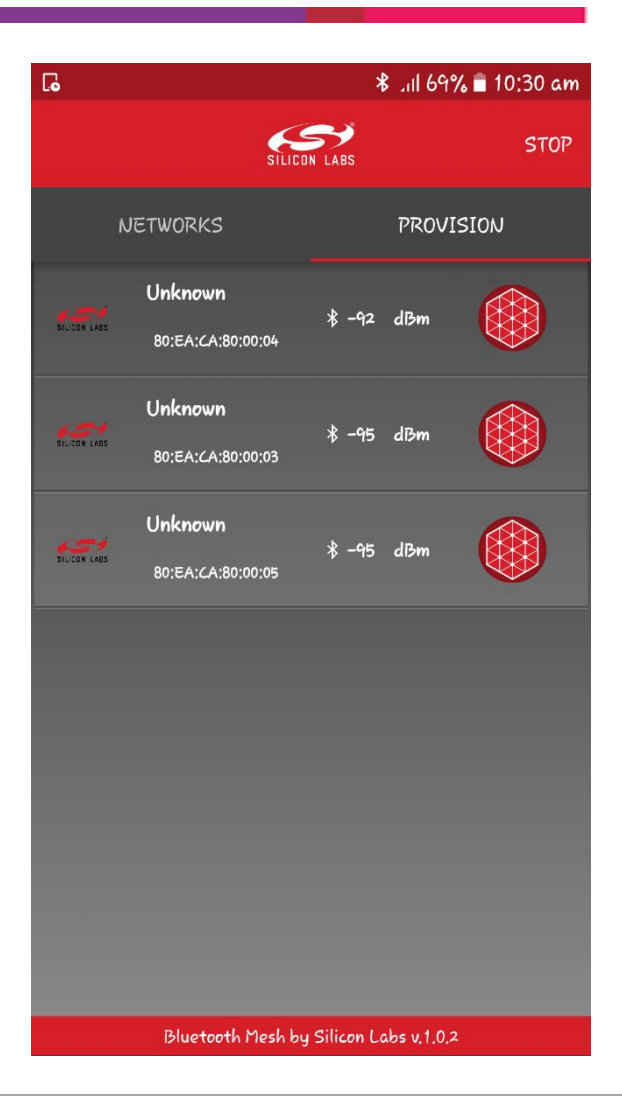

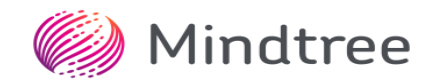

## Provisioning (2/2)

- Start provisioning devices one by one from mobile application
- Select the device, assign name and provision

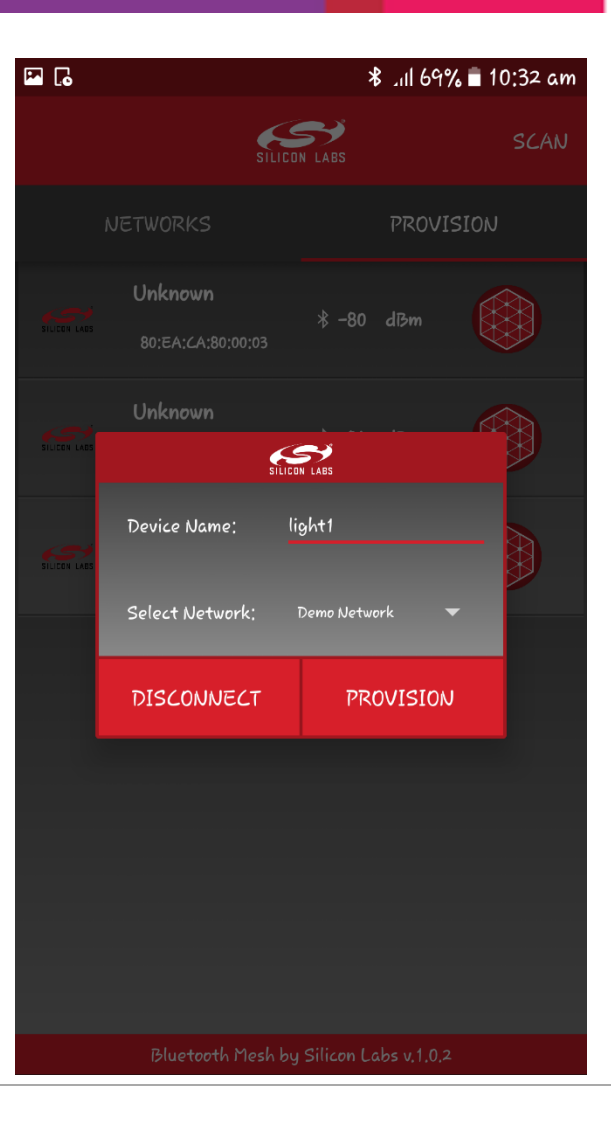

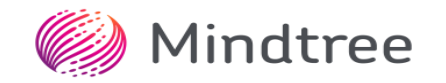

## Configuration

- Configure each provisioned devices one by one from mobile phone.
  - Configuration will start automatically once the provision is complete. Please wait for the circle on the top of the screen to turn green, before trying to provision another device.
- During Configuration, assign the node to a group.
- Mobile application will be able to identify and configure Phy6200 devices.

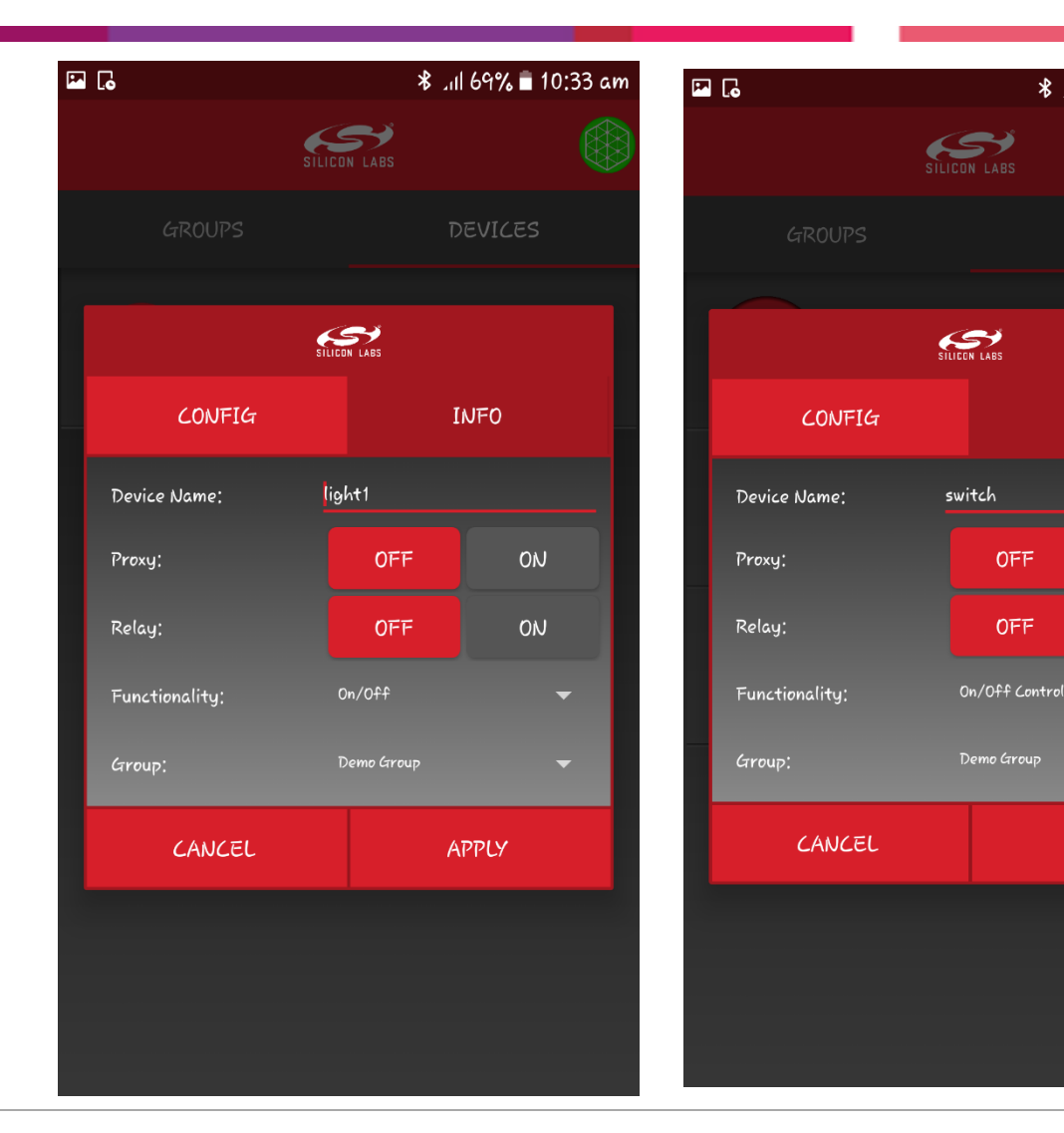

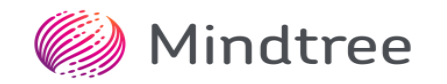

\* .11 68% 🖬 10:35 am

INFO

APPLY

ON

ON

 $\overline{\phantom{a}}$ 

#### **Configuration Complete**

• Based on the device capability, Light icon will be displayed.

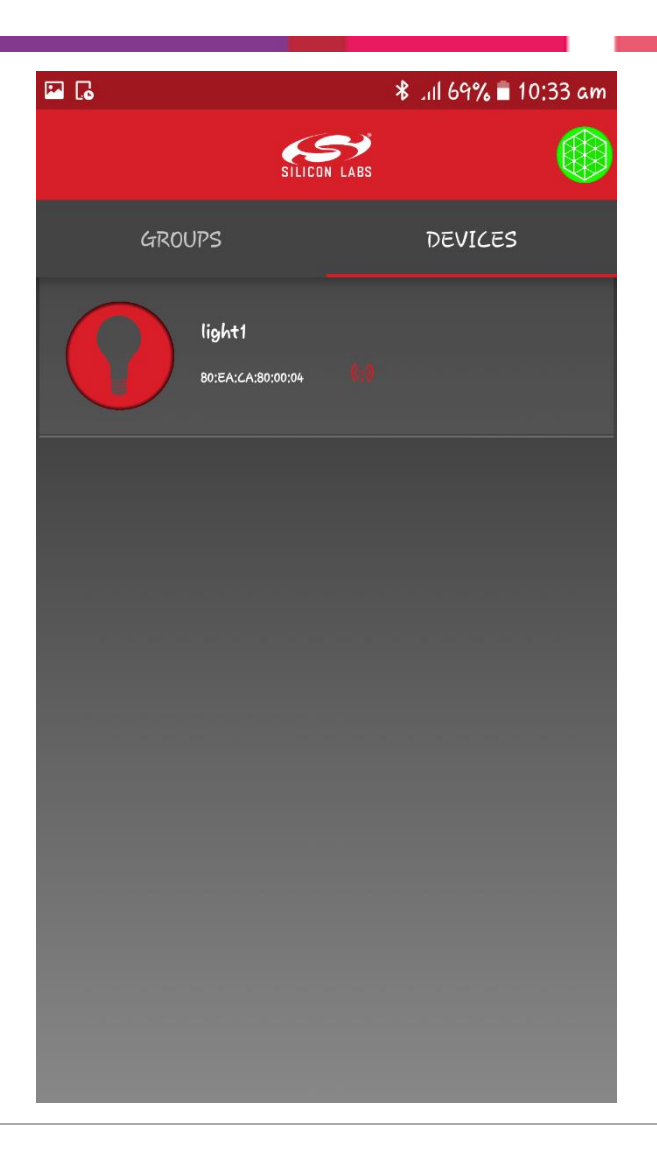

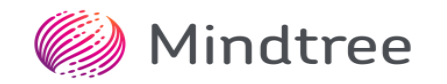

#### **Disconnect Configuration Complete**

• Once the Phy6200 board is configured, disconnect the device from mobile phone.

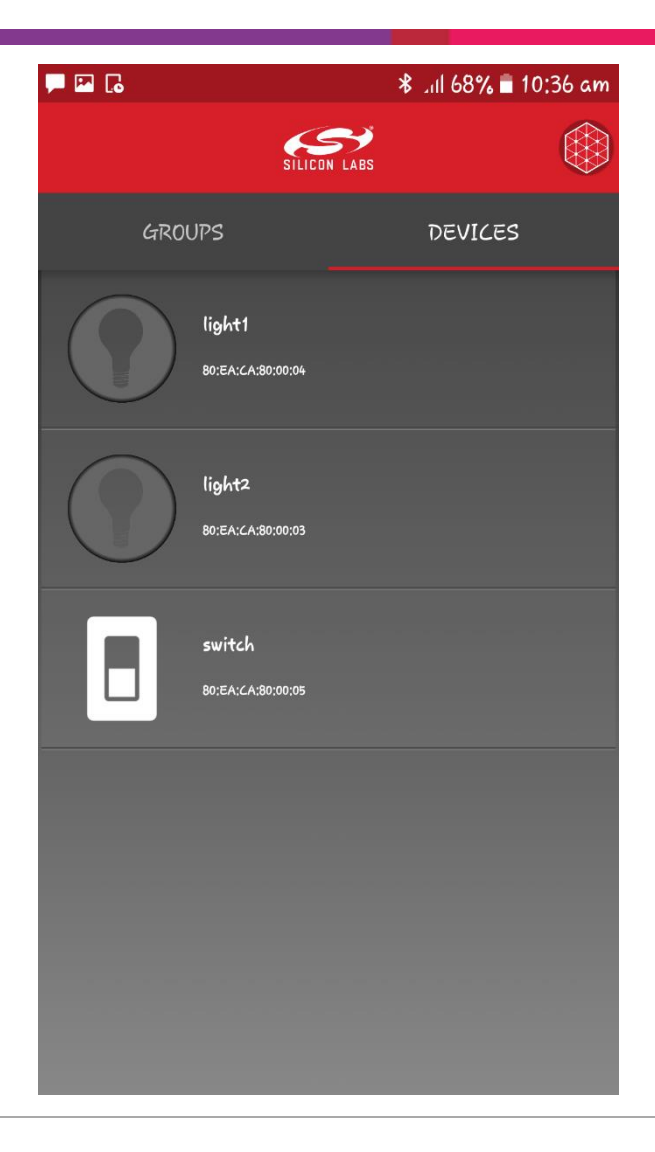

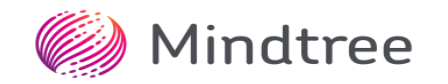

## Controlling Light from Mobile App

- From the mobile app, press and hold the light icon to switch on the connected device.
- Note: Once the proxy support can be enabled in Phy6200 platform, one of the device as light switch can be enabled as proxy. Using the proxy device, other configured lights can be switched on or off, selectively or all together.

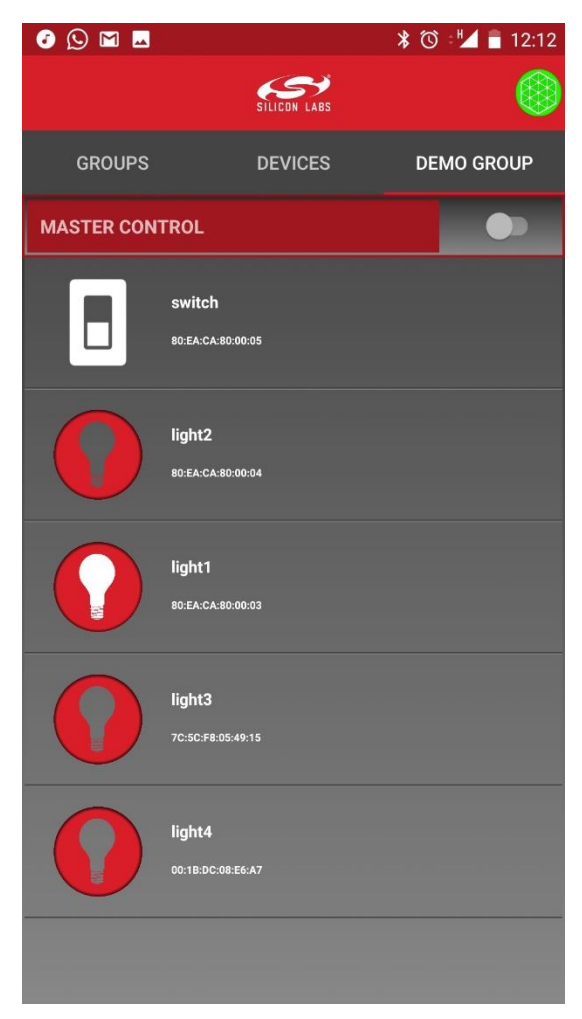

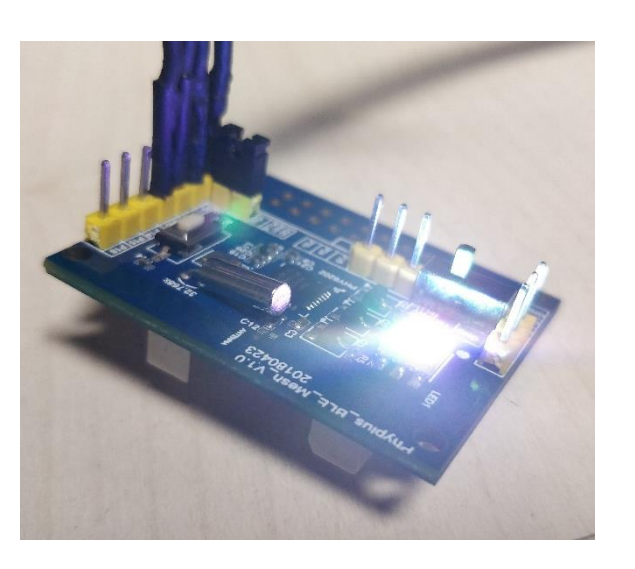

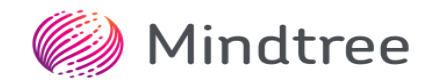

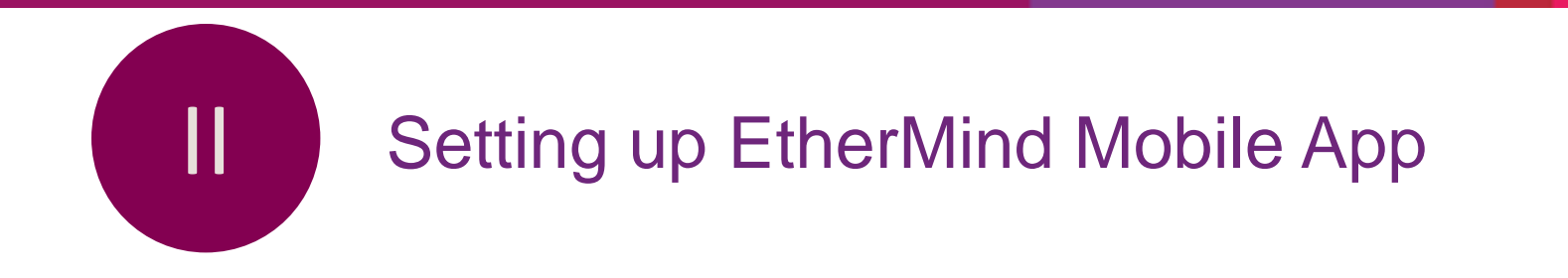

## Setting up Mobile App

- Setup for Android and iOS will be shared along with the mobile application.
- A few screen shots captured as reference.
- Note: Screen shots on how to use EtherMind mobile application for the demo, will be provided on coming Monday (23-July, 2018).

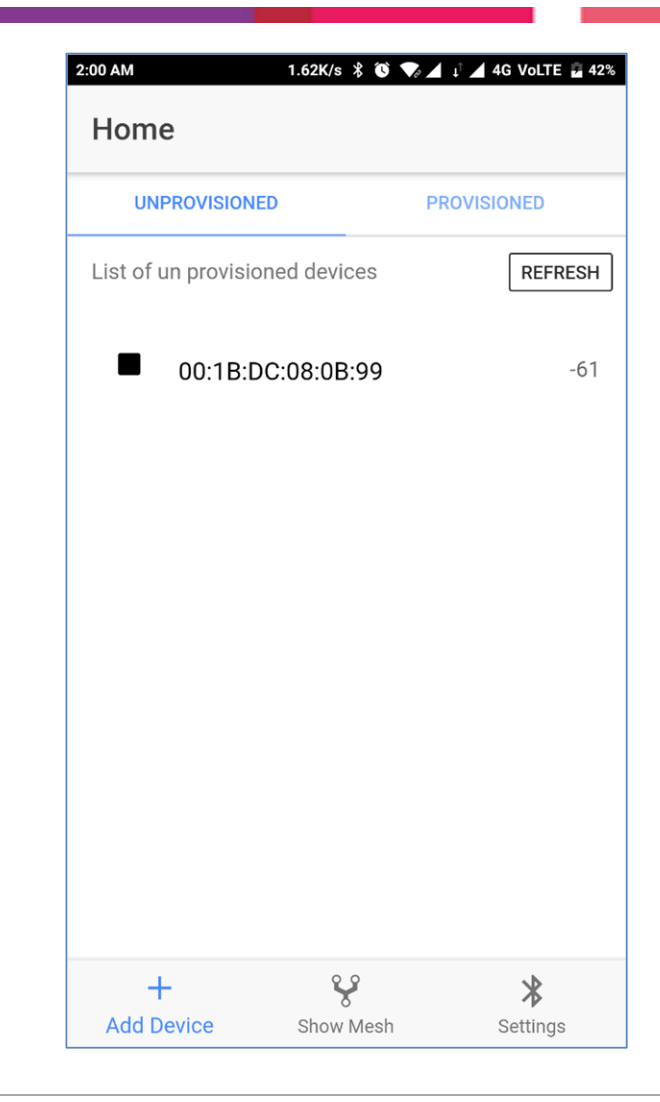

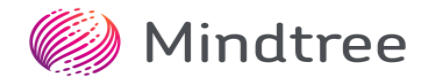

## Mobile App

| 2:15 AM            | 0.14K/s 🖇 ( | 🇴 🔺 🕂 🖌 4G Volte 冒 41% |
|--------------------|-------------|------------------------|
| Home               |             |                        |
| UNPROVISIONED      |             | PROVISIONED            |
| List of provisione | d devices   | REFRESH                |
| <b>8</b> 00:1B:E   | )C:08:0B:99 |                        |
| 80:EA:0            | CA:80:00:03 |                        |
|                    |             |                        |
|                    |             |                        |
|                    |             |                        |
|                    |             |                        |
|                    |             |                        |
|                    |             |                        |
| +<br>Add Device    | Show Mesh   | Settings               |

| 2:16 AM              |        | 0.14K/s  | 🖇 🔞 🔟 🥼 🖌 4G Volte 🛢 41                            |  |
|----------------------|--------|----------|----------------------------------------------------|--|
| ← Provisioned Device |        |          |                                                    |  |
| INFOR                | MATION |          | CONFIGURATION                                      |  |
| MAC                  |        | 80       | :EA:CA:80:00:03                                    |  |
| UUID                 |        |          |                                                    |  |
| NetworkId            |        |          |                                                    |  |
| Net Key              |        |          |                                                    |  |
| Арр Кеу              |        |          |                                                    |  |
| Dev Key              |        | 4a<br>76 | 4a 94 b6 1b 5a 93 ce 1a<br>76 77 9e 50 0e 24 4b a5 |  |
| Element              | Туре   | Id       | Description                                        |  |
| 12 34                | SIG    | 0        | Configuration Server                               |  |
| 12 34                | SIG    | 2        | Health Server                                      |  |
| 12 34                | SIG    | 4096     | Generic OnOff Server                               |  |
|                      |        |          |                                                    |  |
|                      |        |          |                                                    |  |
|                      |        |          |                                                    |  |
| +                    |        | Ŷ        | *                                                  |  |
| Add Devic            | e      | Show Me  | sh Settings                                        |  |

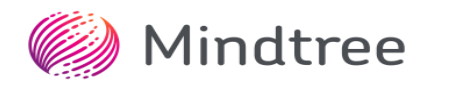

## Mobile App

| 2:04 AM              | 2.88K/s   🕚 🛡  | 🎝 🖌 🕂 🖌 4G VoLTE 📱 42% |  |  |  |
|----------------------|----------------|------------------------|--|--|--|
| ← Provisioned Device |                |                        |  |  |  |
| INFORMATIO           | DN (           | CONFIGURATION          |  |  |  |
|                      |                |                        |  |  |  |
| Name:                | Devid          | ce 1                   |  |  |  |
| Proxy:               |                |                        |  |  |  |
| Relay:               |                |                        |  |  |  |
| Function             | :              | <b>.</b>               |  |  |  |
| Group:               |                | *                      |  |  |  |
| CANCEL               |                | APPLY                  |  |  |  |
|                      |                |                        |  |  |  |
|                      |                |                        |  |  |  |
| +                    | v              | *                      |  |  |  |
| Add Device           | ō<br>Show Mesh | Settings               |  |  |  |

| Gro     | oups    | + |
|---------|---------|---|
| Kitc    | hen     | + |
| -̈̈́Ω-  | Device0 |   |
| ÷Ο̈́·   | Device2 | - |
| ÷Ω̈́·   | Device3 | - |
| Hall    |         | + |
| ÷ġ.     | Device1 |   |
| -̈̈́Ω-́ | Device5 |   |
| ÷ά      | Device3 |   |

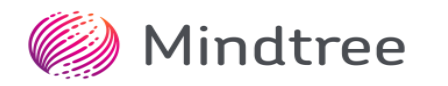

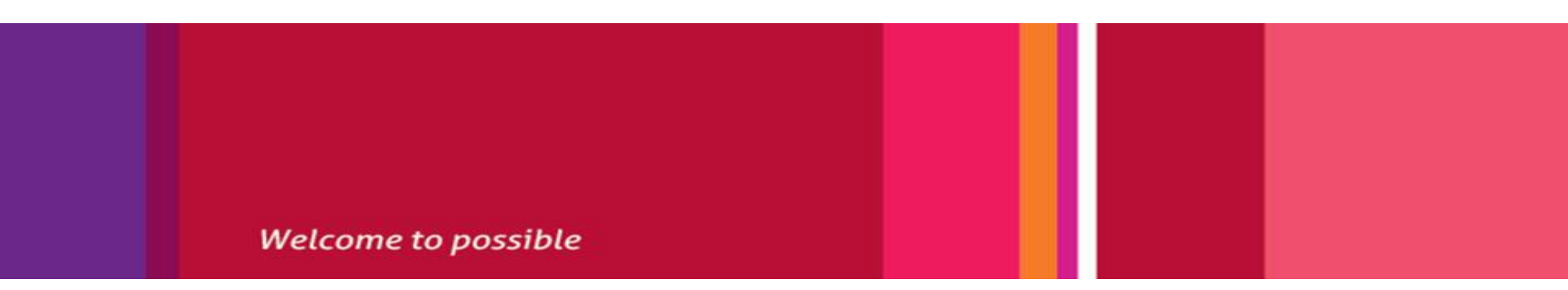

www.mindtree.com/social

India | USA | UK | Germany | Sweden | Belgium | France | Switzerland | UAE | Singapore | Australia | Japan | China